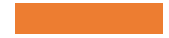

Electronic Invitations Links/Codes User Guide

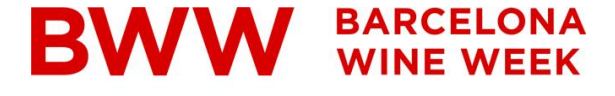

THE SPANISH WINE EVENT

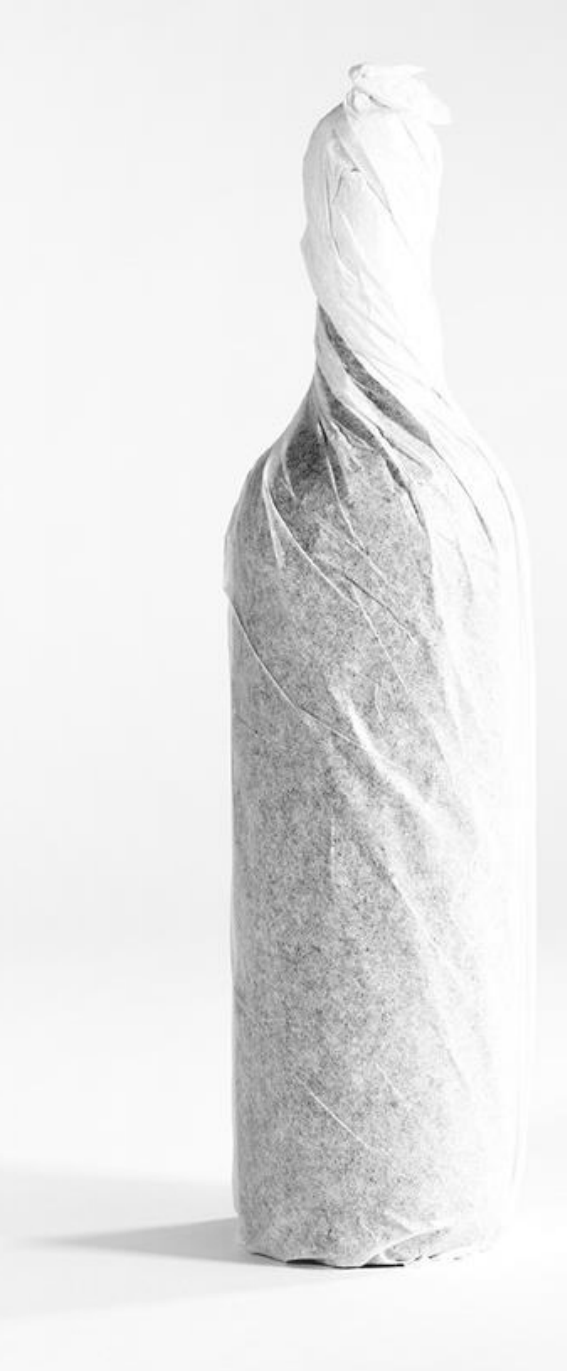

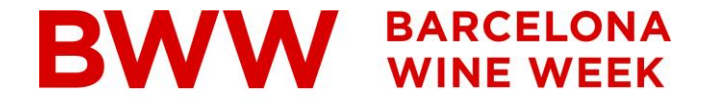

# **Electronic Invitations User Guide**

Redeeming Links

Redeeming Codes

Get your bill

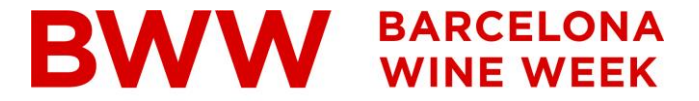

# Electronic Invitations Redeeming Links

\*The images contained in this document are for reference and may be different than the real ones.

## Redeeming Links

a. If you have received an invitation,

click on the "Register" button

b. If you've only received one link,click or paste it into your browser's

bar.

Welcome to Barcelona Wine Week

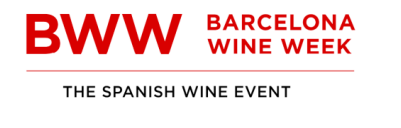

- @ ×

3 - 5 February 2025 Montjuïc Venue www.barcelonawineweek.com

## You have been invited with a free professional electronic invitation

### An exhibitor from Barcelona Wine Week has invited you to visit the trade show.

Register online and get your free trade show badge and avoid queues!

Click on the REGISTER button to access the registration system and obtain your badge:

Register User guide

#### If you don't have a Fira de Barcelona account yet, enter a new password

and continue with the process. If you already have a Fira de Barcelona account, but you **don't remember your password**, you can **request a new one**. You will receive an email to continue the process.

Complete your data and print your badge to access the trade show.

This invitation is only for industry **professionals over 18 years** and is not valid for students or schools. It is **essential to obtain your badge**, either online or at

## Redeeming Links

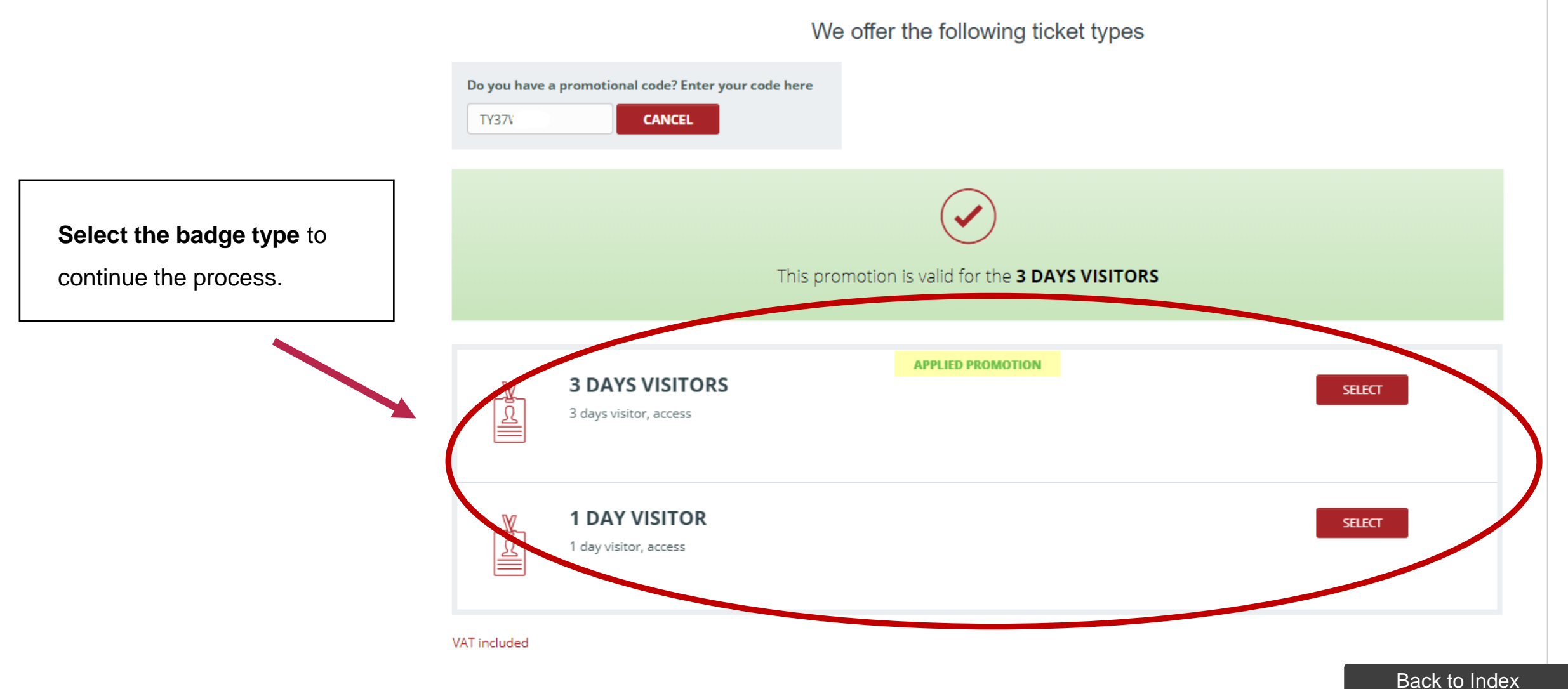

\*The promotional code can be used to **aquire** only one badge.

## Redeeming Links

- a. If you already have a Fira de Barcelona account, just put your email at the required field.
  - i. If you don't remember your password, you can request a new one by clicking here.
    You will receive an email to continue the process.

b. If you don't have a Fira de

Barcelona account yet, create a

new account and continue the

process.

Finally, complete the form with your data and print the badge that you'll receieve by email to access the trade show.

#### Log in

If you have previously registered for a Fira Barcelona event, enter your username (email) and password to log in.

If you prefer to use a new email address, access the Create Account option.

| Em Em | ail    |                      |
|-------|--------|----------------------|
| Pa:   | ssword | <b>()</b>            |
|       |        | LOG IN               |
|       | nage   | Forgot your password |

#### Create account

Is it the first time that you register at Fira Barcelona? Create your account to complete your accreditation.

With your user you can access the Visitor Area of any of the events organized by Fira Barcelona.

CREATE ACCOUNT

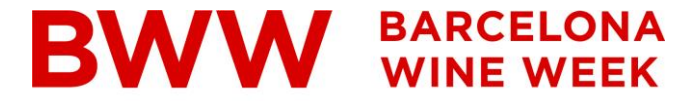

# Electronic Invitations Redeeming Discount Codes

## Redeeming Discount Codes

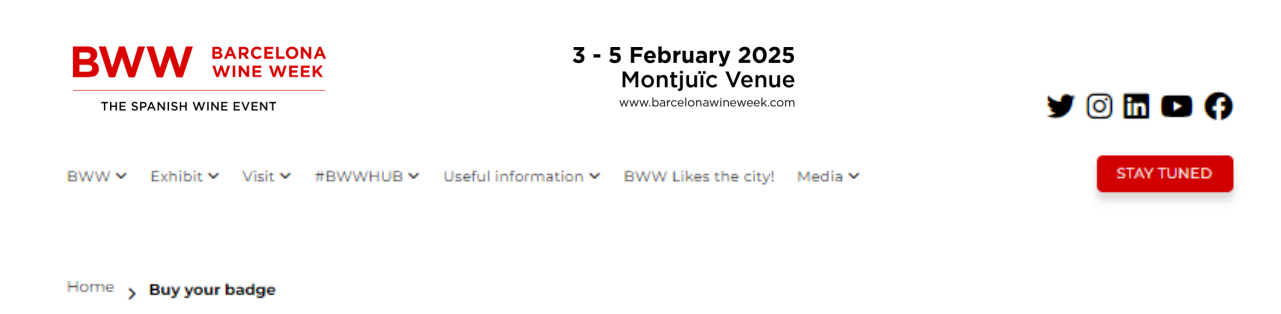

#### Buy your badge

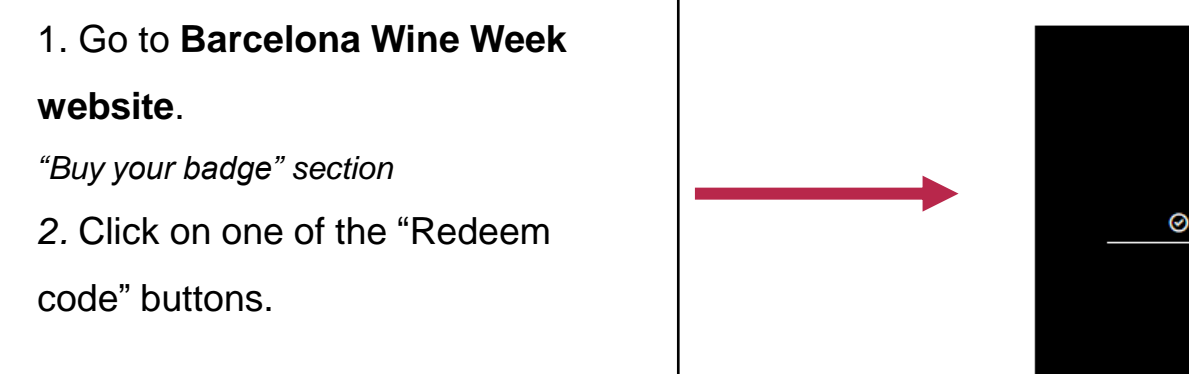

#### Badges and prices

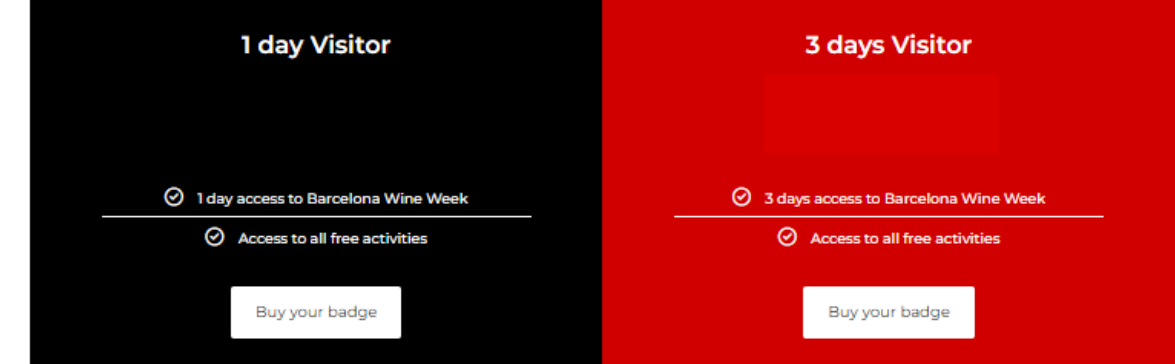

#### \*\*Badges can only be purchased through online registration\*\*

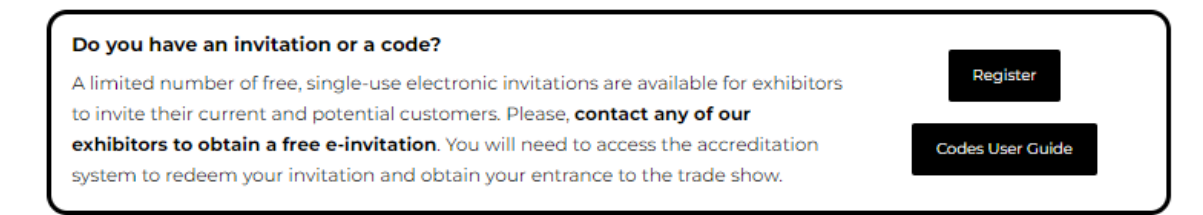

## Redeeming Discount Codes

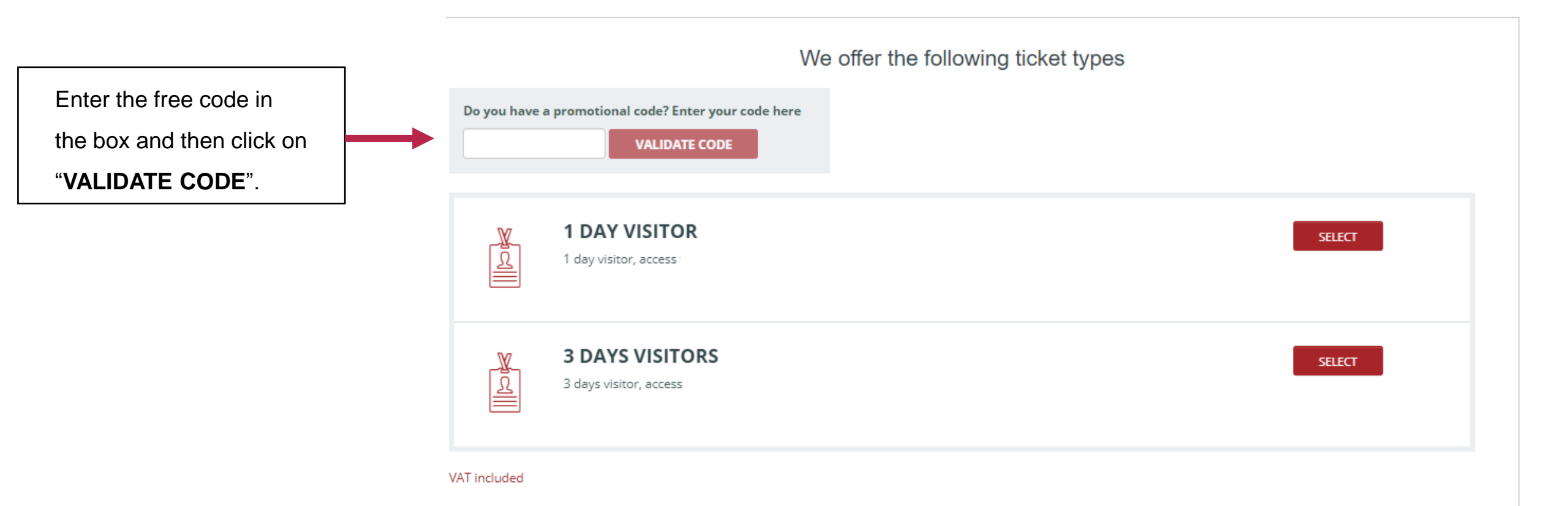

## Electronic Invitations Redeeming Discount Codes

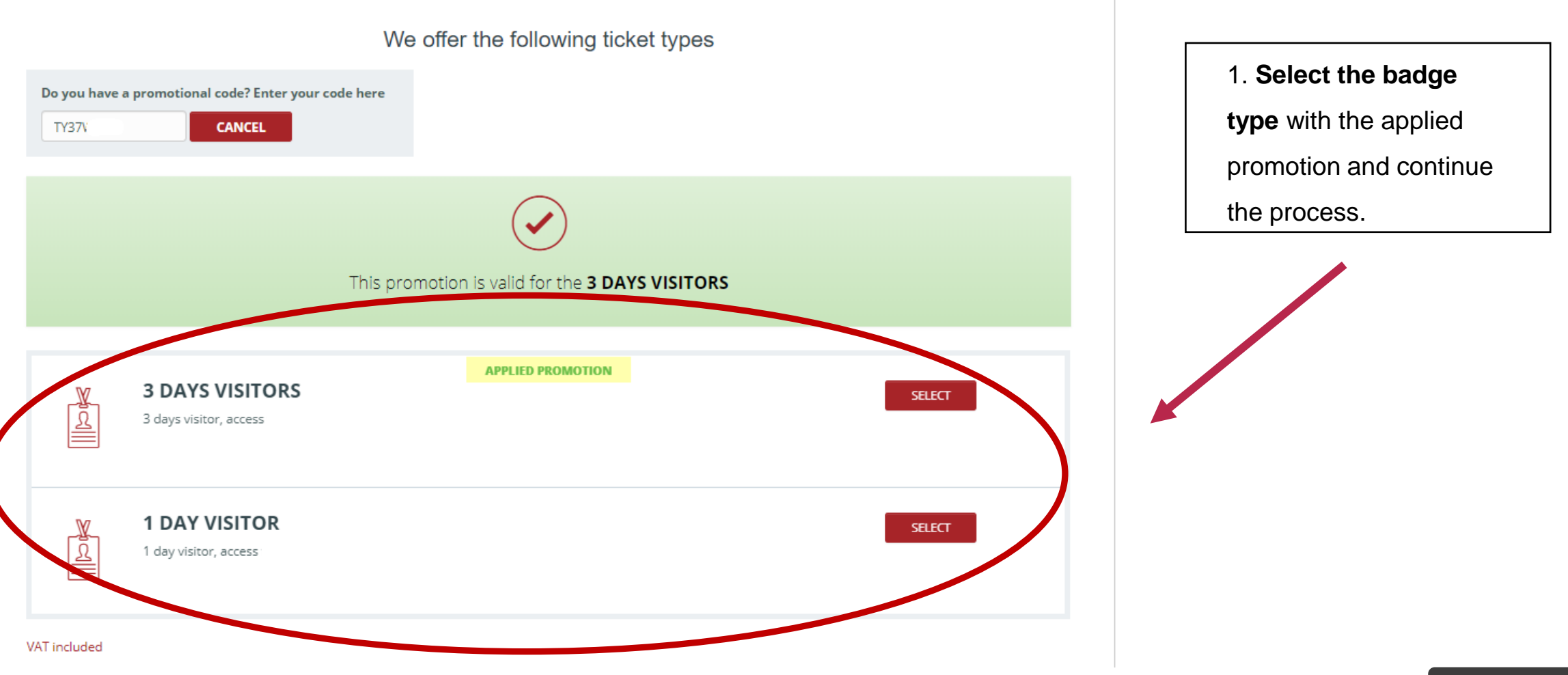

\* The promotional code can be used to aquire only one badge.

## Redeeming Links

- a. If you already have a Fira de Barcelona account, just put your email at the required field.
  - i. If you don't remember your password, you can request a new one by clicking here.
    You will receive an email to continue the process.

b. If you don't have a Fira de

Barcelona account yet, create a

new account and continue the

process.

Finally, complete the form with your data and print the badge that you'll receieve by email to access the trade show.

#### Log in

If you have previously registered for a Fira Barcelona event, enter your username (email) and password to log in.

If you prefer to use a new email address, access the Create Account option.

| Em Em | ail    |                      |
|-------|--------|----------------------|
| Pa:   | ssword | <b>()</b>            |
|       |        | LOG IN               |
|       | nage   | Forgot your password |

#### Create account

Is it the first time that you register at Fira Barcelona? Create your account to complete your accreditation.

With your user you can access the Visitor Area of any of the events organized by Fira Barcelona.

CREATE ACCOUNT

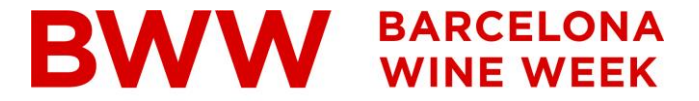

# Electronic Invitations Get your Bill

\*The images contained in this document are for reference and may be different than the real ones.

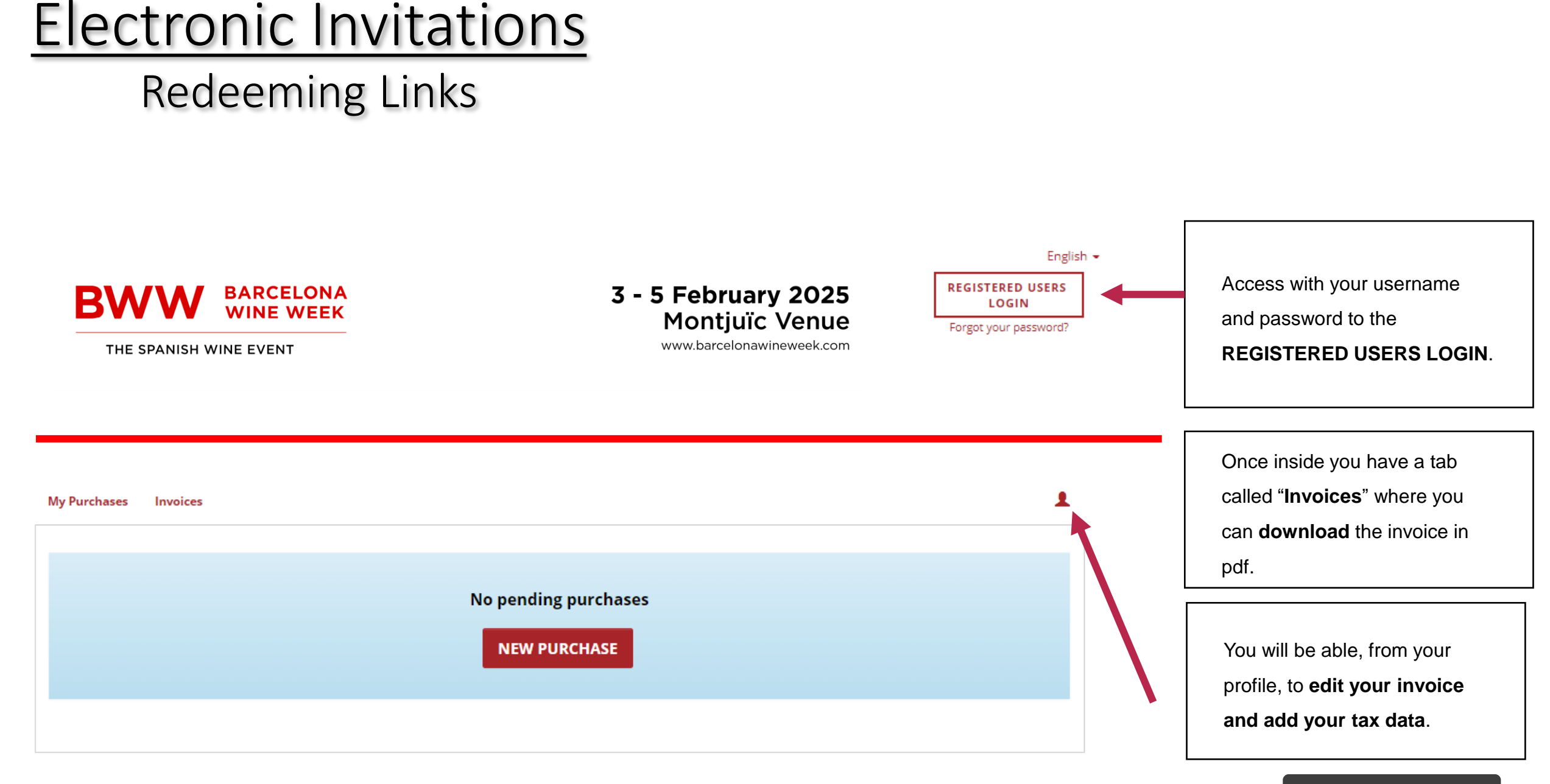

#### Back to Index

# For any further questions please contact: visitbcnwineweek@alimentaria.com

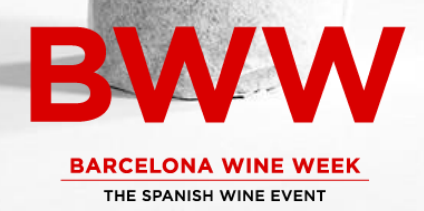